#### GakuNinを使った **学外からの利用方法** SpringerLink

作成:弘前大学附属図書館資料管理G雑誌情報担当

~困った時はご連絡ください~Tel:0172-39-3157 Mail: jm3157@hirosaki-u.ac.jp

# まずはここから

SpringerLinkを利用する場合、 右のような画面になります。

a:製品トップページから

b: 各雑誌のページから

右上のLoginをクリックします。

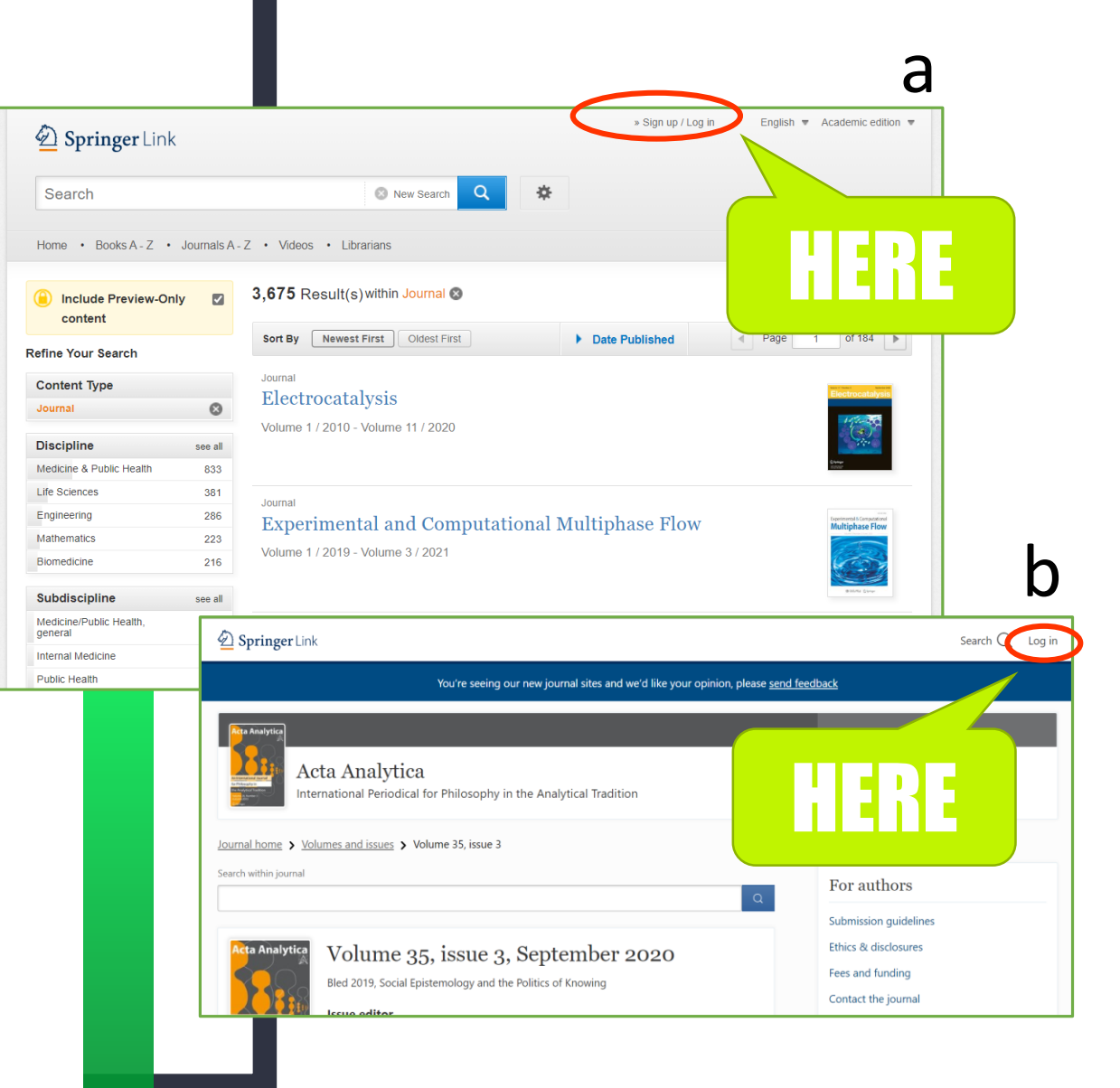

#### 認証方法を選択します

弘前大学の皆さんは「学認」という シボレス認証を使用して利用しま すので、

# Log in via Shibboleth (シボレス認証)を選択します。

Description Springer Welcome back. Please log in. Email Password Forgotten password? Log in » Log in using a corporate accourt » Log in via Shibboleth or Athens » Problems logging in? R Don't have an account? Creating an account is easy, and helps us give you a more personalised experience. Your Springer account is shared across many Springer sites including SpringerLink, Springer

### 大学名を探します

# $\textcircled{1}\xspace$ find your institution

のプルダウンを押し、

#### 2 Hirosaki University

を探し、

3 Log in via Shibboleth

を押します。

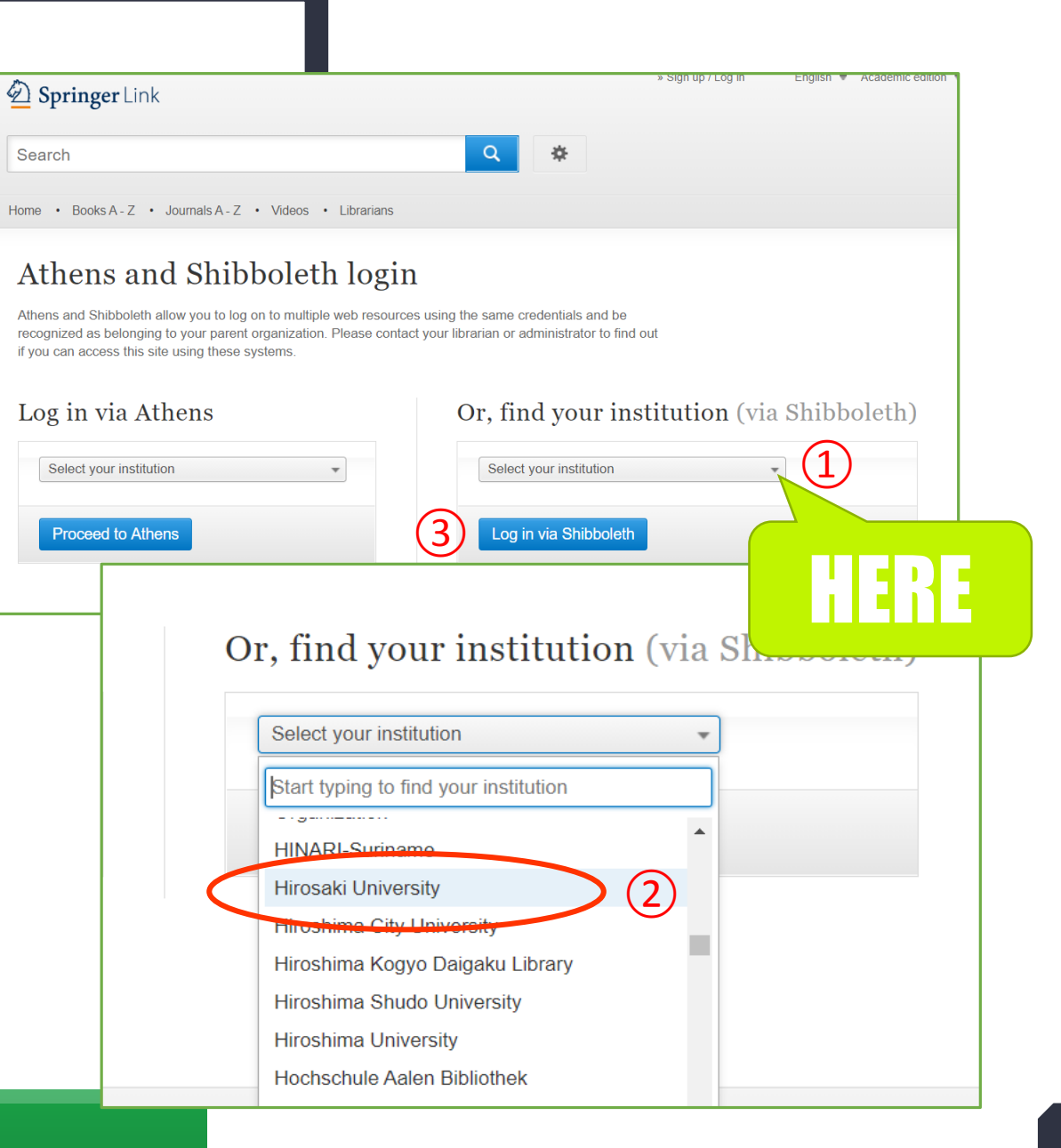

## HIROIN IDを入力

弘前大学のロゴマークのあるこのペー ジで、User NameとPasswordに 皆さんのHiroin IDとそのパスワード を入力し、Loginを押します。(弘 大メールやTeamsを使うときの@ マークの前とそのパスワードです。)

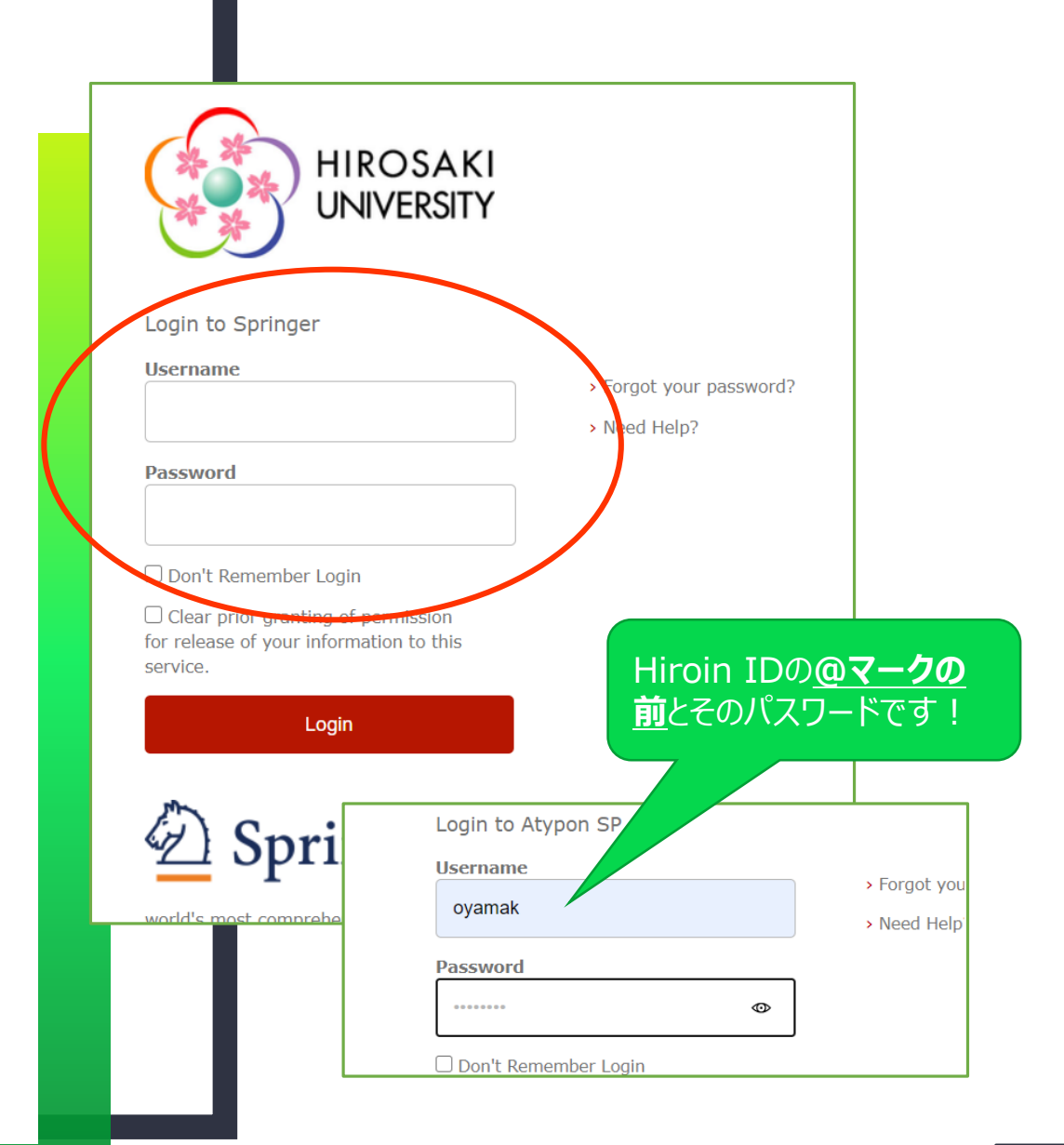

# ログイン完了です

# Hiroin IDを入力すると、元の画 面に戻ります。

#### 読みたい文献にたどり着くと、

Download PDF と表示され、

キャンパス外からも利用できるようになっています。

#### D Springer Link Search Q Log in Published: 02 May 2020 Thinking with Others: A Radically Externalist Internalism Sections References Benjamin W. McCraw Abstract Acta Analytica 35, 351-371(2020) Cite this article A Radically Externalist Internalism 215 Accesses 4 Altmetric Metrics A Puzzle for Externalist Internalism Insights from Feminist Epistemology Abstract Socially Extended Cognition Advertisement This paper is ambitious: it begins with mixing externalism in philosophy of mind with internalism in epistemology, and it ends with instructive insights from social and feminist thought. In the first stage, I argue that one can consistently combine two theses that appear, at first glance, incompatible: cognitive externalism-the thesis that one's mental 020\_Article....pdf